# 供应商系统操作说明

# 一、 供应商信息注册

#### 1. 电脑端注册

浏览器输入地址: <u>http://218.3.172.228:8088/seeyon/supplier</u>

| ← → C ▲ 不安全 218.3.172.228:8088/seeyon/H | 15/supplier/html/registry.html |                                                                                                    | ©n \${  @ ☆ 💄       |
|-----------------------------------------|--------------------------------|----------------------------------------------------------------------------------------------------|---------------------|
|                                         | 供应商注册                          |                                                                                                    |                     |
|                                         | 账号*                            | 只能是字母和数字                                                                                                    |                     |
|                                         | 密码*                            | 密码长度8-18位                                                                                                    |                     |
|                                         | 确认密码 *                         | 确认密码长度8-18位                                                                                                    |                     |
|                                         | 单位名称 *                         | 公司名称                                                                                                    |                     |
|                                         | 单位类型 *                         | 请选择    ~                                                                                                    |                     |
|                                         | 单位规模 *                         | 请选择    ~                                                                                                    | Martin States Aller |
|                                         | 纳税人识别号*                        | 纳税人识别号                                                                                                    |                     |
|                                         | 单位地址/注册地                       | 单位地址/注册地                                                                                                    | Market Market       |
| All a strainfe                          | 联系人*                           | 联系人                                                                                                    |                     |
|                                         | 联系人电话*                         | 联系人电话                                                                                                    | Sine / St           |
|                                         | 单位法人性别*                        | 请选择 ~                                                                                                    | <b>刘州长陈(</b> 1300   |
| A MARKE                                 | -                              | 注 册                                                                                                    | 1 and the second    |
| 1111月9月春秋秋日。                            | Charles and                    | The Internet in the Internet in the Internet i | 28-2 M              |
|                                         | in Charles                     | Here and the second                                                                                                    | Mer . Lat           |
|                                         | MULL HORA                      | Rest is the                                                                                                    |                     |

将信息填完后点注册按钮即可完成注册。

#### 请牢记注册账号及密码

2. 移动端注册

手机扫下方二维码,选择点击继续访问,将信息填完后点注册按钮即可完成注册。

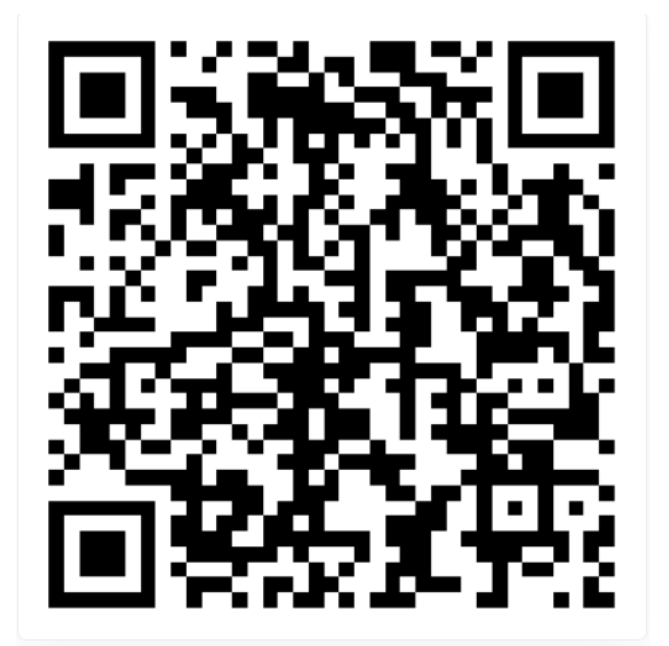

### 二、供应商登录

浏览器输入网址 http://218.3.172.228:8088 ,然后输入注册时的账号和密码,点击登录 按钮进入系统。如下图:

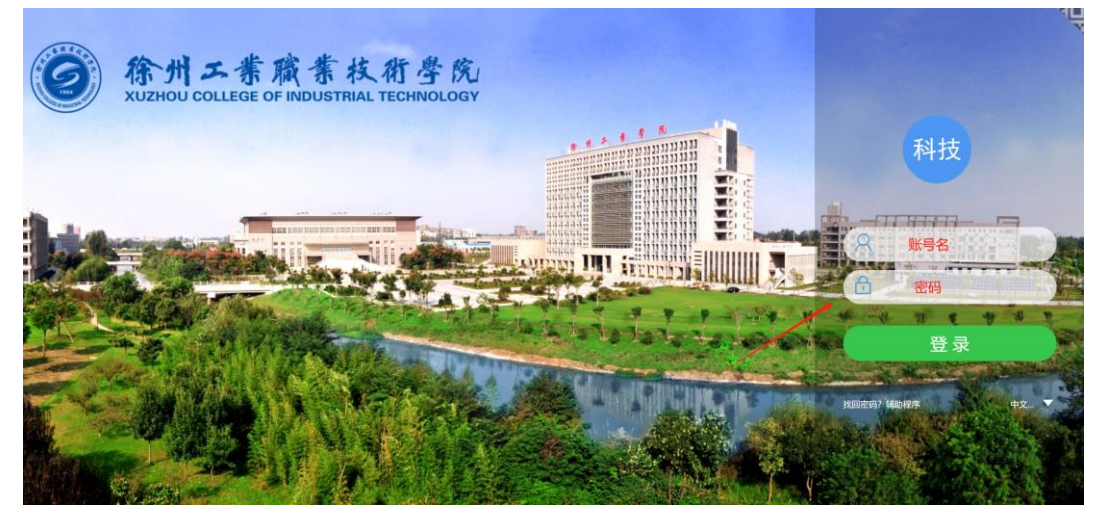

- 三、 供应商报名
  - 1. 在采购公告下点击对应公告查看公告详情

| ()<br>()<br>()<br>()<br>()<br>()<br>()<br>()<br>()<br>() | ★ <b>秋 府 孝 戌</b> 国家 "双高计划" 建识和<br>BOUSTRIAL TECHNOLOGY 江苏省高水平高职员 | 单位<br>完 校     |                                |                                          |                  |                                    | ۲  |  |  |
|----------------------------------------------------------|------------------------------------------------------------------|---------------|--------------------------------|------------------------------------------|------------------|------------------------------------|----|--|--|
| 三 江苏才子…                                                  | · · · · · · · · · · · · · · · · · · ·                            |               |                                |                                          |                  |                                    |    |  |  |
|                                                          | 项目编号                                                             | 项目名称          |                                | 报名截止时间                                   |                  |                                    |    |  |  |
|                                                          | CS001                                                            | 测试采购项目        |                                |                                          | 2024-11-23 10:00 |                                    |    |  |  |
|                                                          | XZC172024FW015                                                   | XZC12424FW015 |                                |                                          |                  |                                    |    |  |  |
|                                                          | XZCIT2024GC006                                                   | C02宿舍改造       |                                |                                          | 2024-11-20 17:00 |                                    |    |  |  |
|                                                          |                                                                  |               |                                |                                          |                  |                                    |    |  |  |
|                                                          | 已报名项目                                                            |               |                                | 资料获取(2)                                  |                  |                                    |    |  |  |
|                                                          | <ul> <li>6。供应商报名-波试采购项目</li> <li>6。供应商报名-徐州工业职业技术学</li> </ul>    | 統新沂学統检业管理采购 🧧 | 2024-11-20 协同<br>2024-11-20 协同 | 供应商报名-砌试采购项目<br>供应商报名-徐州工业职业技术学院新沂学院物业管理 | ;<br>采购 🖻 👘 ;    | 工苏才子 2024-11-20<br>工苏才子 2024-11-20 | 协同 |  |  |
|                                                          |                                                                  |               |                                |                                          |                  |                                    | 9  |  |  |

2. 在报名截止时间之前可点击报名按钮进行报名

| - 3.24 | 80.24 |  |  |
|--------|-------|--|--|
|        |       |  |  |

|         | 采购公告                           |  |
|---------|--------------------------------|--|
| 项目名称:   | 测试采购项目                         |  |
| 项目编号:   | C5001                          |  |
| 报名截止时间: | 2024-11-23 10:00               |  |
| 采购联系人:  | 李老师                            |  |
| 联系电话:   | 1234567890                     |  |
| 比选时间:   | 2024-11-22 09:00               |  |
| 开标地点:   | 行政楼205                         |  |
| 公告正文:   | ■ 5、资格性审查及符合性审查意见表.docx (18KB) |  |
| 报名函:    | ■ 7、直读评审纪律.docx (17KB)         |  |

# 填写相关信息后,点击发送完成报名

| 共应商报名-{所报项目名称} |             |       | ✓ 上传附件(0) | 关联文档(0) | (會 流程) | ◀ 发送 | 保存待发 调用模板 … |
|----------------|-------------|-------|-----------|---------|--------|------|-------------|
|                |             | 供应商报名 |           |         |        |      |             |
| 所报项目名称:        | 测试采购项目      |       |           |         |        |      |             |
| 项目编号:          | CS001       |       |           |         |        |      |             |
| 单位名称:          | 江苏才子科技      |       |           |         |        |      |             |
| 单位类型:          | 供应商         | v     |           |         |        |      |             |
| 单位规模:          | 小微型企业       | v     |           |         |        |      |             |
| 营业执照:          |             |       |           | 0       |        |      |             |
| 纳税人识别号:        | 123456789   |       |           |         |        |      |             |
| 授权代表人:         |             |       |           |         |        |      |             |
| 手机号:           | 18012019794 |       |           |         |        |      |             |
| 授权代表人身份证号:     |             |       |           |         |        |      |             |
| 上传支付凭证:        |             |       |           | 0       |        |      |             |
| 报名确认函:         |             |       |           | 0       |        |      |             |
|                |             |       |           |         |        |      |             |

 查看已报名项目 在已报名项目下查看已报名项目

| GE OF IN       | NDUSTRIAL TECHNOLOGY 江办首尚水平尚职院                 | 校              |                          |                                               |                                                        |                 |                      |      |
|----------------|------------------------------------------------|----------------|--------------------------|-----------------------------------------------|--------------------------------------------------------|-----------------|----------------------|------|
| <u>≡</u> ∢<br> | 采购公告                                           |                |                          |                                               |                                                        |                 |                      |      |
|                | 项目编号                                           | 项目名称           |                          |                                               |                                                        | 报名截止时间          |                      |      |
|                | CS001                                          | 测试采购项目         |                          |                                               |                                                        | 2024-11-23 10:0 | 0                    |      |
|                | XZCIT2024FW015                                 | 徐州工业职业技术学院新沂:  | 学院物业管理采购                 |                                               |                                                        | 2024-11-21 10:0 | 0                    |      |
|                | XZCIT2024GC006                                 | C02宿舍改造        |                          |                                               |                                                        | 2024-11-20 17:0 | 0                    |      |
|                | 口振之语日                                          |                |                          |                                               | 38412187/25                                            |                 |                      |      |
|                | 已报名项目                                          |                |                          |                                               | 资料获取(2)                                                |                 |                      |      |
|                | 已报名项目<br>6.供应商报名·谢试采购项目                        | <u></u>        | 2024-11-20               | ···                                           | 资料获取(2)<br>供应商报名-测试采购项目 ■                              |                 | 江苏才子 20              | 202  |
|                | 已接名项目<br>6、供应商报名·测试采购项目<br>6、供应商报名·微试采购项目      | 與新介子總統业管理采购 8  | 2024-11-20<br>2024-11-20 | <br>协同<br>协同                                  |                                                        | 采购 🛢            | 江苏才子 20<br>江苏才子 20   | 202- |
|                | 已报名项目<br>6 供应商报名-谢试采购项目<br>6 供应商报名-徐州工业职业技术学们  | 院新介学総約立管理采約 🗋  | 2024-11-20<br>2024-11-20 | <ul> <li>…</li> <li>抽问</li> <li>抽问</li> </ul> | 资料获取(2)<br>供应商报名。测试采购项目 ■<br>供应商报名。徐州工业职业技术学院新沂学院物业管理/ | 采购 🛢            | 江苏才子 20<br>江苏才子 20   | 202- |
|                | 已撥名项目<br>3. 供应商級名-激试采购项目<br>3. 供应商服名-徐州工业职业技术学 | 就新介押能物业管理采购 🛢  | 2024-11-20<br>2024-11-20 | <br>                                          | 资料获取(2)<br>供应商报名:测试采购项目 ■<br>供应商报名:徐州工业职业技术学院新沂学院物业管理  | 采购 🛢            | 江苏才子 20<br>江苏才子 20   | 2024 |
|                | 已报名项目<br>6. 供应商报名-测试采购项目<br>6. 供应商报名-徐州工业职业技术学 | 院新开学院他业就理采购 目  | 2024-11-20<br>2024-11-20 | <br>                                          | 资料获取(2)<br>供应商报名.测试采购项目 ■<br>供应商报名.徐州工业职业技术学院新沂学院协业管理  | 采购              | 江苏才子 20<br>江苏才子 20   | 2024 |
|                | 已报名项目<br>6.供应商报名-测试采购项目<br>6.供应商报名-徐州工业职业技术学问  | 院派介 为能物业管理采购 ■ | 2024-11-20<br>2024-11-20 | <br>                                          | 资料获取(2)<br>供应商报名。测试采购项目 ■<br>供应商报名。徐州工业职业技术学院新沂学院物业管理  | 采购 🛢            | 11苏才子 20<br>11苏才子 20 | 2024 |
|                | 已振名项目<br>3。供应商报名·测试来和项目<br>3。供应商报名·徐州工业职业技术学   | 院新济学校也会理采购 目   | 2024-11-20<br>2024-11-20 | <br>                                          | 资料获取(2)<br>供应确报名:剩试采购项目 ■<br>供应确报名:参州工业职业技术学院新沂学院物业管理  | 采购 🖥            | 11約才子 20<br>11約才子 20 | 2024 |

×

4. 报名成功后,可在资料获取下获取采购相关资料

| ()<br>()<br>なり<br>XUZHOU COLLEGE OF NOL | 素 枝 街 孝 氏 国家 "双高计划" 建设单位<br>USTRIAL TECHNOLOGY 江苏省高水平高駅県校 |                   |                          |          |                                          |                  |                |                          | ٥        |  |
|-----------------------------------------|-----------------------------------------------------------|-------------------|--------------------------|----------|------------------------------------------|------------------|----------------|--------------------------|----------|--|
| 三 江苏才子                                  | 采购公告                                                      |                   |                          |          |                                          |                  |                |                          |          |  |
|                                         | 项目编号                                                      | 项目名称              | 报名截止时间                   |          |                                          |                  |                |                          |          |  |
|                                         | C8001                                                     | 测试采购项目            |                          |          |                                          | 2024-11-23 10:00 |                |                          |          |  |
|                                         | XZCIT2024FW015                                            | 徐州工业职业技术学院新沂学院物业1 | 管理采购                     |          |                                          | 2024-11-21 10:00 |                |                          |          |  |
|                                         | XZCIT2024GC006                                            | C02宿舍改造           |                          |          |                                          | 2024-11-20 17:00 |                |                          |          |  |
|                                         | 已报名项目                                                     |                   |                          |          | 资料获取(2)                                  |                  |                |                          |          |  |
|                                         | 3 供应商报名-测试采购项目 3 供应商报名-涂州工业职业技术学院新沂学院制                    | 切业管理采购 🔒          | 2024-11-20<br>2024-11-20 | 协同<br>协同 | 供应商报名-测试采购项目<br>供应承报名-徐州工业职业技术学院新沂学院物业管理 | 采购 🗎             | 江苏才子…<br>江苏才子… | 2024-11-20<br>2024-11-20 | 协同<br>协同 |  |
|                                         |                                                           |                   | /                        |          |                                          |                  |                | 4                        |          |  |

- 四、竞价报名
  - 1. 在采购竞价公告下点击对应公告查看公告详情

| LLEGE OF IND | 小林(A) 今 KU mink Antion An<br>DUSTRIAL TECHNOLOGY 江苏省高水平高I                                                                                                    | 设单位<br>胑院校                                                                                                    |                                                                                                    |                                                                                                  | Q                                                                                                    |  |  |  |
|--------------|----------------------------------------------------------------------------------------------------|----------------------------------------------------------------------------------------------------|----------------------------------------------------------------------------------------------------|--------------------------------------------------------------------------------------------------|----------------------------------------------------------------------------------------------------|--|--|--|
| <br>         | 采购公告                                                                                                    |                                                                                                    |                                                                                                    |                                                                                                  |                                                                                                    |  |  |  |
|              | 项目编号                                                                                                    | 项目名称                                                                                                    |                                                                                                    |                                                                                                  | 报名截止时间                                                                                                    |  |  |  |
|              | JJCS002                                                                                                    | 竟价测试项目001                                                                                                    | 2024-12-10 16:05                                                                                                    |                                                                                                  |                                                                                                    |  |  |  |
| -            | JZXCS120201                                                                                                    | 竞争性磋商测试项目120201                                                                                                    |                                                                                                    |                                                                                                  | 2024-12-03 15:30                                                                                              |  |  |  |
|              | XZCIT2024FW013                                                                                                    | 互联网舆情分析服务                                                                                                    | 互联网舆情分析服务                                                                                                    |                                                                                                  |                                                                                                    |  |  |  |
|              | jjcs003                                                                                                    | 竟价采购项目003                                                                                                    |                                                                                                    |                                                                                                  | 2024-11-29 16:15                                                                                              |  |  |  |
|              | JJCS001                                                                                                    | 竞价测试项目001                                                                                                    | 竟价测试项目001                                                                                                    |                                                                                                  |                                                                                                    |  |  |  |
|              | XZCIT2024FW024                                                                                                    | 实训墓地项目;学生宿舍、食堂、活                                                                                                    | 实训墓地项目;学生宿舍、食堂、活动场地等配套设施项目前期咨询服务                                                                                                    |                                                                                                  |                                                                                                    |  |  |  |
|              |                                                                                                    |                                                                                                    |                                                                                                    |                                                                                                  |                                                                                                    |  |  |  |
|              | 已报名项目                                                                                                    |                                                                                                    |                                                                                                    | 资料获取(4)                                                                                          |                                                                                                    |  |  |  |
|              | 已报名项目<br>6。供应商报名·竞争性磋商测试项                                                                                                    | 120201 <b>日</b>                                                                                                    | 。<br>2024-12-03 协同                                                                                                    | 资料获取(4)<br>供应商报名 竞争性碳商质试项目 120201 ■                                                              |                                                                                                    |  |  |  |
|              | 已报名项目<br>6 供应商报名·竞争性磋商测试现<br>6 供应商报名-克联网與情分析图                                                                                                    | 120201 <b>日</b><br>120201 日                                                                                                    |                                                                                                    | 资料获取(4)<br>供应商报名·竞争性联商测试项目120201<br>供应商报名·互联界则的行用务<br>中市政略发 网络艾尔斯特 ●                             | 。<br>118万子- 2024-12-03 時間<br>118万子- 2024-11-29 時間<br>118万子- 2024-11-29 時間                                     |  |  |  |
|              | 已报名项目<br>④ 供应商报名 竞争性磋商测试过<br>④ 供应商报名 克爭與與負情分析言<br>④ 供应商报名 克价不购项目003<br>● 供应商报名 克价不购项目003                                                                                                    | 間目120201 ■<br>●                                                                                                    | (m)<br>2024-12-03 协同<br>2024-11-29 协同<br>2024-11-29 协同<br>2024-11-29 协同                                                                                                    | 资料获取(4)<br>供应确报名-竞争性磋商测试项目120201<br>供应确报名-互联网则统分析服务<br>供应确报名-测试采购项目<br>但应面报名-测试采购项目              |                                                                                                    |  |  |  |
|              | 已报名项目<br>等 供应商报名 竞争性磋商测试现<br>等 供应商报名 互联网以情分析语<br>等 供应商报名 壳价采购项目003<br>等 供应商报名 壳价采购项目003<br>等 供应商报名 壳价采购项目003                                                                                                    | 1月120201 日<br>日<br>日<br>日<br>日<br>日<br>20201 日<br>日<br>日<br>20201 日<br>日<br>日<br>日<br>日<br>日<br>20201 日<br>日<br>日<br>20201 日<br>日<br>日<br>20201 日<br>日<br>日<br>20201 日<br>日<br>日<br>20201 日                                                                                                    |                                                                                                    | 资料获取(4)<br>供应商报名-竞争性球商测试项目120201<br>供应商报名-互联网则情分析服务<br>供应商报名-测试界购项目<br>供应商报名-徐州工业职业技术学院新沂学院物业管理  | ···<br>115万子- 2024-12-03 协同<br>115万子- 2024-11-29 协同<br>115万子- 2024-11-29 协同<br>115万子- 2024-11-20 协同           |  |  |  |
|              | 已报名项目<br>4. 供应商报名:竞争性磋商测试现<br>4. 供应商报名:克尔采购目的33<br>4. 供应商报名:克尔采购目的33<br>4. 供应商报名:克尔采购目001<br>4. 供应商报名:克尔港试明目011<br>4. 供应商报名:克尔港试明目011                                                                                                    | 1月120201 日<br>日<br>日<br>日<br>20201 日<br>日<br>日<br>20201 日<br>日<br>20201 日<br>日<br>20201 日<br>日<br>20201 日<br>日<br>20201 日<br>日<br>20201 日<br>日<br>20201 日<br>日<br>20201 日<br>日<br>20201 日<br>日<br>20201 日<br>日<br>20201 日<br>日<br>20201 日<br>日<br>20201 日<br>日<br>2020日<br>日<br>日<br>日<br>日<br>日<br>日<br>日<br>日<br>日<br>日<br>日<br>日<br>日<br>日<br>日                                                                                                    |                                                                                                    | 资料获取(4)<br>供应商报名-竞争性球商测试项目120201<br>供应商报名-互联网则情分析服务<br>供应商报名-预试采购项目<br>供应商报名-徐州工业职业技术学院新历学院物业管理5 | →<br>115万子- 2024-12-03 协同<br>115万子- 2024-11-29 协同<br>115万子- 2024-11-20 协同<br>115万子- 2024-11-20 协同             |  |  |  |
|              | 已报名项目<br>④ 供应商报名:竞争性磋商测试现<br>④ 供应商报名:克尔采纲现情分析语<br>⑤ 供应商报名:克尔采纲项目003<br>④ 供应商报名:克尔泽纲项目001<br>④ 供应商报名:克尔海试项目001<br>④ 供应商报名:克尔海试项目001<br>④ 供应商报名:克尔海试项目001                                                                                                   | 1月120201 日<br>日<br>日<br>日<br>日<br>日<br>日<br>20201 日<br>日<br>日<br>20201 日<br>日<br>日<br>日<br>日<br>日<br>日<br>20201 日<br>日<br>日<br>日<br>日<br>日<br>20201 日<br>日<br>日<br>日<br>日<br>日<br>日<br>日<br>日<br>日<br>日<br>日<br>日<br>日<br>日<br>日<br>日<br>日<br>日                                                                                                    |                                                                                                    | 按科获取(4)<br>供应商报名-竞争性研商测试项目120201<br>供应商报名-互联网则情分析服务<br>供应商报名-扬州工业职业技术学院新历学院物业管理分                 | →<br>五郎オ子- 2024-12-03 協問<br>五郎オ子- 2024-11-29 協同<br>五郎オ子- 2024-11-20 協問<br>五郎オ子- 2024-11-20 協問                 |  |  |  |
|              | <ul> <li>已报名项目</li> <li>低血毒胺各、竞争性秘毒测试现</li> <li>低血毒胺各、克尔异构成合分析器</li> <li>低血毒胺各、克尔异构或目003</li> <li>低血毒胺各、克尔清试或目001</li> <li>低血毒胺各、克尔海试或目001</li> <li>低血毒胺各、克尔海试或目001</li> <li>低血毒胺各、克尔海试或目001</li> <li>低血毒胺各、克尔海试或目001</li> <li>低血毒胺各、克尔海试或目001</li> </ul> | 1月120201 日<br>2月120201 日<br>2月120101 日<br>2月12010 日<br>2月1201000000000000000000000000000000000 | 2024-12-03 納同     2024-11-29 納同     2024-11-29 10月     2024-11-29 10月     2024-11-29 10月     2024-11-29 10月     2024-11-29 10月     2024-11-29 10月     2024-11-20 10月     2024-11-20 10月     2024-11-20 10月     2024-11-20 10月     2024-11-20 10月     2024-11-20 10月     2024-11-20 10月     2024-11-20 10月     2024-11-20 10月     2024-11-20 10月     2024-11-20 10月 | 按科获取(4)<br>供应商报名-竞争性研商期试项目120201<br>供应商报名-互联网具情分析服务<br>供应商报名-物试工业职业技术学院新历学院物业管理分                 | →<br>工 あ オ チ - 2024-11-20 协同<br>工 あ オ チ - 2024-11-20 协同<br>工 あ オ チ - 2024-11-20 协同<br>工 あ オ チ - 2024-11-20 协同 |  |  |  |

2. 在报名截止时间之前可点击报名按钮进行报名

|         | 采购公              | 告 |        |
|---------|------------------|---|--------|
| 项目名称:   | 竞价测试项目001        |   |        |
| 项目编号:   | JJCS002          |   |        |
| 报名截止时间: | 2024-12-10 16:05 | _ | 田 竞价报名 |
| 采购联系人:  | 李                | _ |        |
| 联系电话:   | 180123456789     |   |        |
| 竞价时间:   | 2024-11-29 16:05 |   |        |
| 开标地点:   | 行政楼202           |   |        |
| 公告正文:   |                  |   |        |
| 相关资料:   |                  |   |        |

## 填写相关信息后,点击发送完成报名

| 供应商报名-{所报项目名称} |             | 上传附件(0) 送 关联文档(0) | )) 🗁 流程 🗾 🛃 🛃 | 🛃 保存待发 📄 调用模板 🚥 |
|----------------|-------------|-------------------|---------------|-----------------|
|                | 供应商竞价排      | 员名                |               |                 |
| 所报项目名称:        | 竞价测试项目001   |                   |               |                 |
| 项目编号:          | JJCS002     |                   |               |                 |
| 单位名称:          | 江苏才子科技      |                   |               |                 |
| 单位类型:          | 供应商         | V                 |               |                 |
| 单位规模:          | 小微型企业       | v                 |               |                 |
| 营业执照:          |             |                   | 0             |                 |
| 纳税人识别号:        | 123456789   |                   |               |                 |
| 授权代表人:         |             |                   |               |                 |
| 手机号:           | 18012019794 |                   |               |                 |
| 授权代表人身份证号:     |             |                   |               |                 |
| 报价:            | 元           |                   |               |                 |
| 报名相关资料:        |             |                   | 0             |                 |
|                |             |                   |               |                 |

五、中标/成交通知

如中标,会在获取资料栏目下收到中标/成交通知书

| ② 徐州工業成<br>XUZHOU COLLEGE OF INDE | 第 枝 符 孝 先 国家 "双高计划" 建<br>ISTRIAL TECHNIOLOGY 江苏省高水平高号 | 8单位<br>1院校      |                   |    |                            |                          |    |  |
|-----------------------------------|-------------------------------------------------------|-----------------|-------------------|----|----------------------------|--------------------------|----|--|
| 三 江苏才子                            | 采购公告                                                  |                 |                   |    |                            |                          |    |  |
|                                   | 项目编号                                                  | 项目名称            |                   |    |                            | 报名截止时间                   |    |  |
|                                   | JJCS002                                               | 竞价测试项目001       | 2024-12-10 16:05  |    |                            |                          |    |  |
|                                   | JZXCS120201                                           | 竞争性磋商测试项目120201 | 2024-12-03 15:30  |    |                            |                          |    |  |
|                                   | XZCIT2024FW013                                        | 互联网舆情分析服务       |                   |    |                            |                          |    |  |
|                                   | ijcs003                                               | 竟价采购项目003       |                   |    |                            | 2024-11-29 16:15         |    |  |
|                                   | JJCS001                                               | 竞价测试项目001       |                   |    |                            | 2024-11-29 11:15         |    |  |
|                                   | XZCIT2024FW024                                        | 实训墓地项目;学生宿舍、食蟹  | 堂、活动场地等配套设施项目前期咨询 | 服务 |                            | 2024-11-26 16:30         |    |  |
|                                   |                                                       |                 |                   |    |                            |                          |    |  |
|                                   | 已报名项目                                                 |                 |                   |    | 资料获取(4)                    |                          |    |  |
|                                   | 👒 供应商报名-竞争性磋商测试项                                      | ■120201 ■       | 2024-12-03        | 协同 | 供应商报名·竞争性磋商测试项目120201 🗟    | 江苏才子 2024-12-03 前        | か同 |  |
|                                   | 🚯 供应商报名-互联网舆情分析服                                      | 务 🛯             | 2024-11-29        | 的同 | 供应商报名-互联网舆情分析服务 🗎          | 江苏才子 2024-11-29 甘        | 加同 |  |
|                                   | ④供应商报名-竞价采购项目003                                      | 8               | 2024-11-29        | 协同 | 供应商报名-测试采购项目               | 江苏才子 2024-11-20 甘        | か同 |  |
|                                   | 🐵 供应商报名-竟价采购项目003                                     | 8               | 2024-11-29        | 协同 | 供应商报名-徐州工业职业技术学院新沂学院物业管理采购 | 江苏才子 <b>2024-11-20</b> 被 | 的同 |  |
|                                   | 👒 供应商报名-竞价测试项目001                                     | 8               | 2024-11-29        | 协同 |                            |                          |    |  |
|                                   | 👒 供应商报名-竟价测试项目001                                     | 8               | 2024-11-29        | 协同 |                            |                          |    |  |
|                                   | 👒 供应商报名-竟价测试项目001                                     | B               | 2024-11-29        | 协同 |                            |                          |    |  |
|                                   | 👒 供应商报名-竞价测试项目001                                     | B               | 2024-11-29        | 协同 |                            |                          |    |  |
|                                   | 🐵 供应商报名·测试采购项目 🔒                                      |                 | 2024-11-20        | 协同 |                            | (A)                      |    |  |